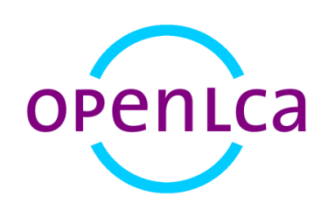

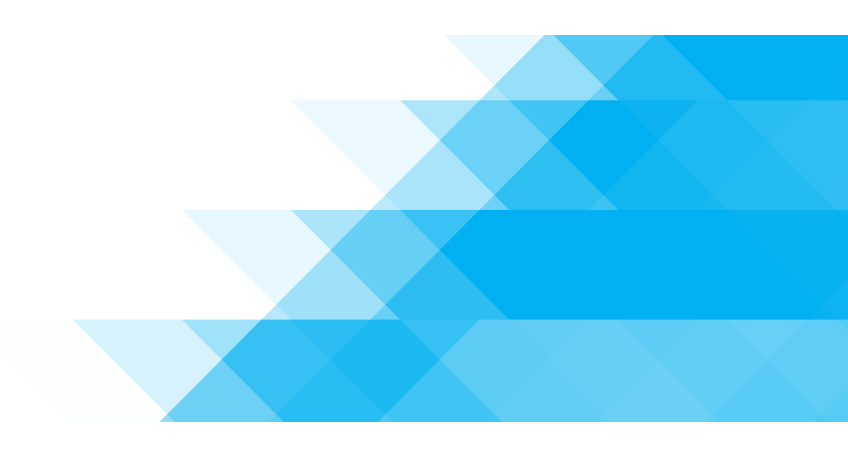

# Environmental Product Declarations (EPD) in openLCA

A short overview

| Software version: | 1.4.1                                                           |
|-------------------|-----------------------------------------------------------------|
| Date:             | July 2015                                                       |
| Authors:          | Franziska Möller <sup>1</sup> , Dr. Andreas Ciroth <sup>1</sup> |

<sup>&</sup>lt;sup>1</sup> GreenDelta GmbH, Müllerstrasse 135, 13349 Berlin, Germany; gd@greendelta.com

## Why we integrated an EPD Editor in openLCA

In LCA there is no predetermined path to take for conducting a study and the practitioner has many options and decisions to take concerning for example the scope, data sources or impact indicators. When it comes to publishing the environmental performance of a product in a condensed form, i.e. creating environmental labels, comparability is essential. There are different types of such labels; a distinction is made between labels that are awarded by the producers themselves (type II) and labels that are awarded by third parties (type I and III). Environmental Product Declarations, short EPDs, belong to the group of type III declarations.

To ensure that EPDs are created the same way, experts and stakeholders (e.g. producers) have defined so-called Product Category Rules (PCRs) for different kinds of products. ISO 14025 and DIN EN 15804 state that the application of those PCRs is mandatory for the creation of EPDs and their assessment [1], [2].

In openLCA, a free and open source Life Cycle Assessment (LCA) and footprint software [http://www.openlca.org], there is now an EPD Editor which makes it possible for the user to create EPD datasets according to the international and European standards, to edit EPDs and to upload them onto a server [3]. The Editor was financed through a project with the Federal Institute for Research on Building, Urban Affairs and Spatial Development (BBSR). The EPD Editor is particularly interesting for manufacturers in the building and construction industry. The EPD datasets are built slightly different than usual LCA datasets. They typically do not contain material flows, but only the impact indicators (e.g. no CO2-Emissions, but contribution to Climate Change). Additionally, EN 15804 breaks down the product's life cycle into modules (A1-A3, B1-B6, C1-C4 and D) where A1 contains for example the extraction and processing of raw materials and therefore belongs to the production phase. This structure can also be found in the EPD Editor and the datasets.

For working with EPDs, the Ökobaudat database provides datasets that comply with the specific standards [4]. Those data are already available in EPD format and can be used for the creation and for editing EPDs. For the impact assessment GreenDelta has developed a compatible LCIA method that is available for openLCA [https://nexus.openlca.org/database/Ökobaudat]. GaBi databases – which are prescribed in the PCRs to be used for working with EPDs – are also available for openLCA [https://nexus.openlca.org/database/GaBi].

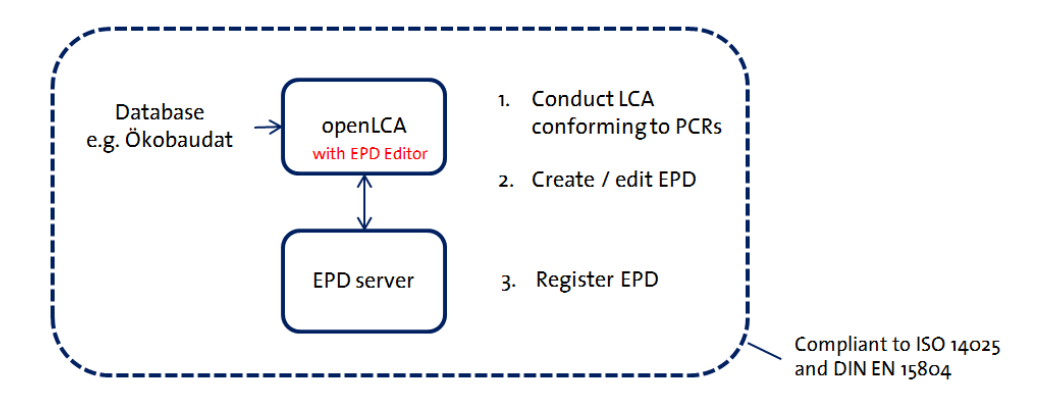

Figure 1. Concept of the EPD Editor in openLCA

### How it looks like in openLCA

The EPD Editor is available as Plugin for openLCA<sup>2</sup> and can then be added to the navigation bar [5]. Go to File -> Manage Plugins (Figure 2) and choose and install the EPD Plugin (Figure 3). After restarting openLCA the Plugin will be active (Figure 4).

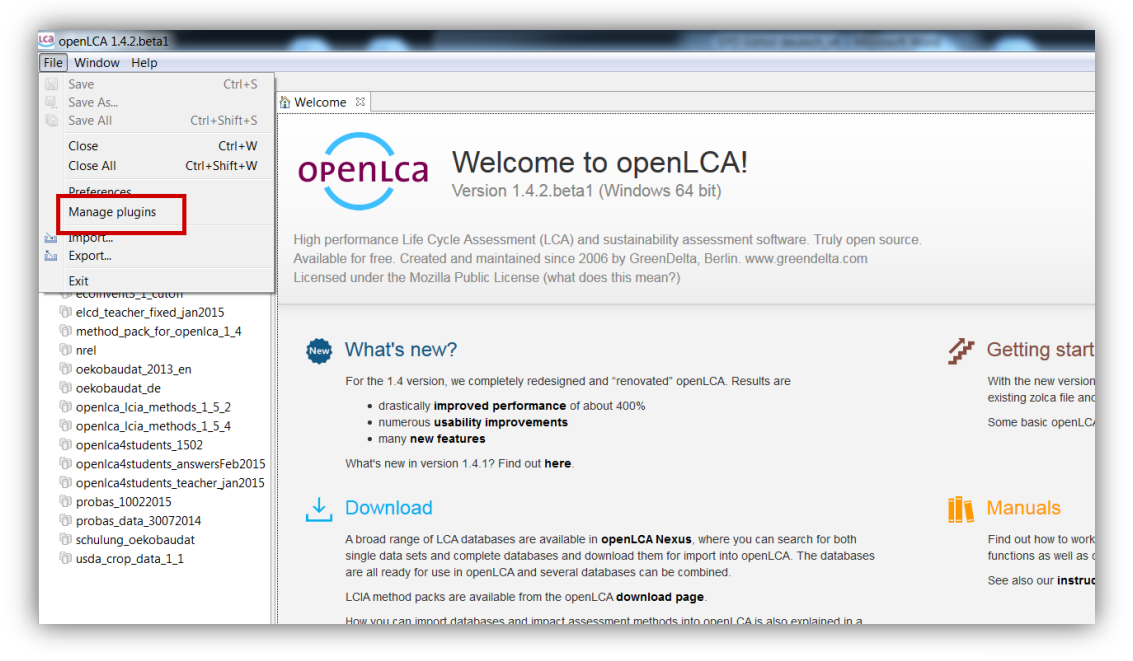

#### Figure 2. Opening the Plugin Manager in openLCA

#### Figure 3. Installation of the EPD Editors from Plugin Manager

<sup>&</sup>lt;sup>2</sup> For version 1.4.2

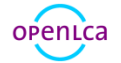

| Datei Fenster Hilfe EPD-Editor                  |                                                    |                                                                                                    |
|-------------------------------------------------|----------------------------------------------------|----------------------------------------------------------------------------------------------------|
| A D B D                                         |                                                    | 0                                                                                                    |
| Te Navigation 🛛 📄 😘 👻 🗖 🗖                       | Willkommen EPD-Editor 🛙                            |                                                                                                    |
| 0 A_ExampleDatabase                             |                                                    |                                                                                                    |
| @ agribalyse_v1_2                               | EPD-Editor v10                                     |                                                                                                    |
| 🕅 bioenergiedat                                 |                                                    |                                                                                                    |
| @ ecoinvent_3_PETstudy                          |                                                    |                                                                                                    |
| Tecoinvent_LCIA_methods                         |                                                    |                                                                                                    |
| @ ecoinvent3_1_allocation_default_S_U           |                                                    |                                                                                                    |
| <pre>@ ecoinvent3_1_allocation_default_U</pre>  |                                                    | <ul> <li>Serverkonfiguration</li> </ul>                                                                       |
| <pre>@ econvent3_1_consequential_longterm</pre> |                                                    |                                                                                                    |
| econvent3_1_cutoff                              | Eine neue EPD in der aktuellen Datenbank erstellen | Tragen Sie hier die Adressen und Zugangsdaten für entfernte Server ein                                        |
| method pack for openica 1.4                     |                                                    |                                                                                                    |
| In need to pack to open to 1.                   |                                                    |                                                                                                    |
| 💎 oekobaudat 2013 en                            |                                                    |                                                                                                    |
| 🖑 oekobaudat_de                                 | Q Suche EPDs                                       | OKOBAU DAT-Webseite                                                                                           |
| Openica_icia_methods_1_5_2                      |                                                    |                                                                                                    |
| openica4students_1502                           | Durchsuche die OKOBAU.DAT-Datenbank nach EPDs.     | Die OKOBAU DAT ist eine deutsche Datendank für Baumatenalien.                                                 |
| O openica4students_answersFeb2015               |                                                    |                                                                                                    |
| O openica4students_teacher_jan2015              |                                                    |                                                                                                    |
| 0 probas_10022015                               | Indikatorzuordnung                                 | Stateriale/nenschaffen                                                                                        |
| probas_data_300/2014                            |                                                    |                                                                                                    |
| Projekte                                        | Ordne LCIA-Kategorien EPD-Indikatoren zu.          | Editiere die Liste der Materialeigenschaften (z.B. Rohdichte), die in deklarierten Produkten verwendet werden |
| Produktsysteme                                  |                                                    | können.                                                                                                    |
| Wirkungsabschätzungsmethoden                    |                                                    |                                                                                                    |
| Prozesse                                        |                                                    |                                                                                                    |
| Flüsse                                          | Meine EPDs                                         |                                                                                                    |
| Flusseigenschaften                              | Name Datensatzversion                              | UUD                                                                                                    |
| Einheitengruppen                                |                                                    |                                                                                                    |
| Queilen                                         |                                                    | 1                                                                                                    |
| usda cron data 1 1                              |                                                    |                                                                                                    |
| () und_crop_dud_r_r                             |                                                    |                                                                                                    |
|                                                 |                                                    |                                                                                                    |
|                                                 |                                                    |                                                                                                    |
|                                                 |                                                    |                                                                                                    |
|                                                 |                                                    |                                                                                                    |
|                                                 |                                                    |                                                                                                    |
|                                                 |                                                    |                                                                                                    |
|                                                 |                                                    |                                                                                                    |
|                                                 | Hama                                               |                                                                                                    |
|                                                 | nome                                               |                                                                                                    |

Figure 4. EPD Editor in openLCA

Using a simple example it is shown here how to create a new EPD with the Editor. For this purpose the product system "Brick wall" was created in advance.

For creating a new EPD, the reference product must already exist in the current database. Once it is created (here: Brick wall), the respective EPD can be created by clicking on real of the Editor. You are then requested to name the EPD (e.g. Brick wall) and select the reference product (Figure 5).

| LCa      |                                                                                                    |        |
|----------|----------------------------------------------------------------------------------------------------|--------|
| Create a | new EPD                                                                                                    |        |
| Create a | new EPD in the current database                                                                                                    |        |
| Name     | Brick wall                                                                                                    |        |
| Filter   |                                                                                                    |        |
| Product  | <ul> <li>Deposit products</li> <li>Other</li> <li>Production residues over the life cycle</li> <li>Value goods</li> <li>Brick wall</li> </ul> |        |
|          | Finish 📡                                                                                                    | Cancel |

Figure 5. Creating a new EPD

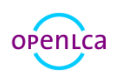

Click on "Finish" and a new window will open up with the newly generated EPD. Here you can document all relevant information about the EPD in the different tabs at the bottom of the window (Figure 6).

| UUID 2518d30b-ebd2-4270-b563-617c11194800 Name Brick wall Further properties Synoryms Comment Comment Comment Conseles/2518d30b-ebd2-4270-b563-617c11194800.xml Cassification System Category path Category path Category path Category path Source Source Source Source Safety margin (m %)                                                                                                    | General informat    | ion                |                                     |            |
|----------------------------------------------------------------------------------------------------|---------------------|--------------------|-------------------------------------|------------|
| Name Brick wall   Further properties   Synonyms   Comment   Image: Image: Imag                                                                                             | UUID                | 2518d30b-ebd2-4270 |                                     |            |
| Further properties Synonyms Comment                                                                                                    | Name                |                    |                                     |            |
| Synonyms Comment Comment Comment Comment Comment Conserver/2518d30b-ebd2-4270-b563-617c11194800.xml Classification system Category path Category path Catego | Further properties  |                    |                                     |            |
| Comment  File                                                                                                    | Synonyms            |                    |                                     |            |
| File                                                                                                    | Comment             |                    |                                     |            |
| File                                                                                                    |                     |                    |                                     |            |
| Classification Category path     Classification system Category path     Classification system Category path     External documentation sources     Source     Source     Safety margins   Safety margin (in %)                                                                                                    | File                | ./processes/2518d  | 30b-ebd2-4270-b563-617c11194800.xml |            |
| Classification system Category path Category path Category | Classification      |                    |                                     | <u>ک</u> ن |
| Source     Safety margins     Safety margin (in %)                                                                                                    | Classification syst | em                 | Category path                       |            |
| External documentation sources     Source     Safety margins   Safety margin (in %)                                                                                                    |                     |                    |                                     |            |
| External documentation sources   Source     Safety margins   Safety margin (in %)                                                                                                    |                     |                    |                                     |            |
| External documentation sources Source Source Safety margins Safety margin (in %)                                                                                                    |                     |                    |                                     |            |
| External documentation sources          Source <ul> <li>Safety margin (in %)</li> <li>Safety margin (in %)</li> </ul>                                                                                                    |                     |                    |                                     |            |
| Source Safety margin (in %)                                                                                                    | External docume     | ntation sources    |                                     | ٢          |
| Safety margin (in %)                                                                                                    | Source              |                    |                                     |            |
| Safety margin (in %)                                                                                                    |                     |                    |                                     |            |
| Safety margin (in %)                                                                                                    |                     |                    |                                     |            |
| Safety margins Safety margin (in %)                                                                                                    |                     |                    |                                     |            |
| Safety margins Safety margin (in %)                                                                                                    |                     |                    |                                     |            |
| Safety margin (in %)                                                                                                    |                     |                    |                                     |            |
|                                                                                                    | Safety margins      |                    |                                     |            |

Figure 6. Information tabs for EPD "Brick wall"

In the "Environmental indicators" tab the modules (A1, A2, etc.) to be declared in the EPD can be chosen. By right-clicking in the modules area or by clicking on the green plus (③) in the upper right corner, a new module for the product system is created (Figure 7). The subdivision into modules is an essential part of the PCRs in DIN EN 15804 and defines the system boundaries of the products. In this case the production phase module (A1-A3) and "Brick wall" as product system were chosen. A description of the module (e.g. production phase) can be added optionally.

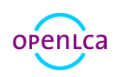

| sectionitos                                  |           |                |                  |
|----------------------------------------------|-----------|----------------|------------------|
| Modules                                      |           |                |                  |
| Module                                       | Scenario  | Product system | Description      |
| A1-A3                                        |           | 🚠 Brick wall   | production phase |
| A1                                           |           |                |                  |
| A3                                           |           |                |                  |
| A1-A3                                        |           |                |                  |
| A5                                           |           |                |                  |
| Re B1                                        |           |                |                  |
| M B3                                         | Indicator | Value          | Unit             |
|                                              |           |                |                  |
| B4                                           |           |                |                  |
| B4<br>B5<br>B6                               |           |                |                  |
| B4<br>B5<br>B6<br>B7                         |           |                |                  |
| B4<br>B5<br>B6<br>B7<br>C1<br>C2             |           |                |                  |
| B4<br>B5<br>B6<br>B7<br>C1<br>C2<br>C2<br>C3 |           |                |                  |
| B4<br>B5<br>B6<br>C1<br>C2<br>C3<br>C4<br>D  |           |                |                  |

Figure 7. Selecting modules in the EPD Editor

For initiating the calculation hit the symbol 💱 and the results for the brick wall are calculated (Figure 8).

| Scenarios |          |                            |                             |       |                  | ٥         |
|-----------|----------|----------------------------|-----------------------------|-------|------------------|-----------|
| Modules   |          |                            |                             |       |                  | ٥         |
| Module    |          | Scenario                   | Product system              |       | Description      |           |
| A1-A3     |          |                            | 🚠 Brick wall                |       | production phase |           |
|           |          |                            |                             |       |                  |           |
|           |          |                            |                             |       |                  |           |
| Results   |          |                            |                             |       |                  | ¥¥ 🗹 🖬    |
| Module    | Scenario | Indicator                  |                             | Value | Unit             | · · · · · |
| A1-A3     |          | Abiotic depletion poten    | tial for non fossil resour  | 0.0   | kg Sb eq.        |           |
| A1-A3     |          | Abiotic depletion poten    | tial for fossil resources ( | 0.0   | MJ               |           |
| A1-A3     |          | Acidification potential of | of soil and water (AP)      | 0.0   | kg SO2 eq.       |           |
| A1-A3     |          | Components for re-use      | (CRU)                       | 0.0   | kg               |           |
| A1-A3     |          | Eutrophication potentia    | I (EP)                      | 0.0   | kg (PO4)3- eq.   |           |
| A1-A3     |          | Exported electrical ener   | gy (EEE)                    | 0.0   | MJ               |           |
| A1-A3     |          | Exported thermal energy    | y (EET)                     | 0.0   | MJ               |           |
| A1-A3     |          | Global warming potenti     | al (GWP)                    | 0.0   | kg CO2 eq.       |           |
| A1-A3     |          | Hazardous waste dispos     | ed (HWD)                    | 0.0   | kg               |           |
| A1-A3     |          | Materials for energy rec   | overy (MER)                 | 0.0   | kg               |           |
| A1-A3     |          | Materials for recycling (  | MFR)                        | 0.0   | kg               |           |
| A1-A3     |          | Use of net fresh water (F  | W)                          | 0.0   | m3               |           |
| A1-A3     |          | Non hazardous waste di     | spose (NHWD)                | 0.0   | kg               |           |
| A1-A3     |          | Use of non renewable p     | rimary energy (PENRE)       | 0.0   | MJ               |           |
| A1-A3     |          | Use of non renewable p     | rimary energy resources     | 0.0   | MJ               |           |
| A1-A3     |          | Use of non renewable se    | econdary fuels (NRSF)       | 0.0   | MJ               |           |
| A1-A3     |          | Depletion potential of t   | he stratospheric ozone I    | 0.0   | kg CFC 11 eq.    |           |
| A1-A3     |          | Formation potential of t   | ropospheric ozone (PO       | 0.0   | kg C2H2 eq.      |           |
| A1-A3     |          | Radioactive waste dispo    | osed (RWD)                  | 0.0   | kg               |           |
| A1-A3     |          | Use of renewable prima     | ry energy (PERE)            | 0.0   | MJ               |           |
| A1-A3     |          | Use of renewable prima     | ry energy resources use     | 0.0   | MJ               |           |
| A1-A3     |          | Use of renewable secon     | dary fuels (RSF)            | 0.0   | MI               |           |

Figure 8. Initiating the calculation

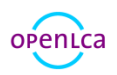

For uploading the generated data to a server, click on the symbol 🗞 in the upper left corner (Figure 9) and confirm the pop up window. In advance, the URL address and data for the server need to be inserted under server configuration in the Editor.

| 🖩 Navigation 🖾                                            | ~ [ | 🗖 EPD Editor 🛛 🗖 Brick wall 🖄 |          |                |
|-----------------------------------------------------------|-----|-------------------------------|----------|----------------|
| ecoinvent_3_PET_Battery_Beerbottle ecoinvent_LCIA_methods | *   | Environmental indicators      | 5        |                |
| @ ecoinvent3_1_lamp                                       |     |                               |          |                |
| <pre>@ elcd_pet_teacher</pre>                             |     | Scenarios                     |          |                |
| 🗇 leer                                                    |     | * Modules                     |          |                |
| nrel_2014_electricity_mix                                 |     | Wouldes                       |          |                |
| Inrel_beer_bottle                                         |     | Module                        | Scenario | Product system |
| 🕅 oekobaudat_de                                           |     | A1-A3                         |          | Brick wall     |
| 🕅 oekobaudat_schulung                                     |     |                               |          |                |
| openica_icia_methods_1_5_4                                |     |                               |          |                |
| openIca4students_answersfeb2015                           |     |                               |          |                |
|                                                           |     |                               |          |                |

Figure 9. Uploading the dataset to a server

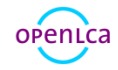

References:

[1] DIN EN 15804 (2012) Sustainability of construction works – Environmental product declarations – Core rules for the product category of contruction products; German version EN 15804:2012

[2] ISO 14025 (2006) Environmental labels and declarations – Type III environmental declarations – Principles and procedures

[3] <u>http://www.bbsr.bund.de/BBSR/DE/Service/Medieninfos/Ablage\_RSSFeed/PM\_oekobaudat.html</u> (German)

[4] http://www.oekobaudat.de/en.html

[5] <u>http://www.openlca.org/downloads</u> (Download here the newest version of openLCA)

For questions or comments:

Franziska Möller Environmental Consultant <u>moeller@greendelta.com</u> Tel. +49 30 44 327 – 507 Fax +49 30 48 496 – 991

GreenDelta GmbH Müllerstrasse 135 13357 Berlin, Germany www.greendelta.com

# GreenDelta

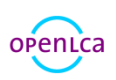

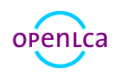